## Microsoft Teams 操作常見問題 【課程中所錄製的影片要去哪找】

操作方式:

 一般來說結束當次會議時,可以在「貼文」中,找到錄好的影片資訊,如下圖。在把複製 下來的網址貼在瀏覽器中,進行觀看(如第五點說明)。

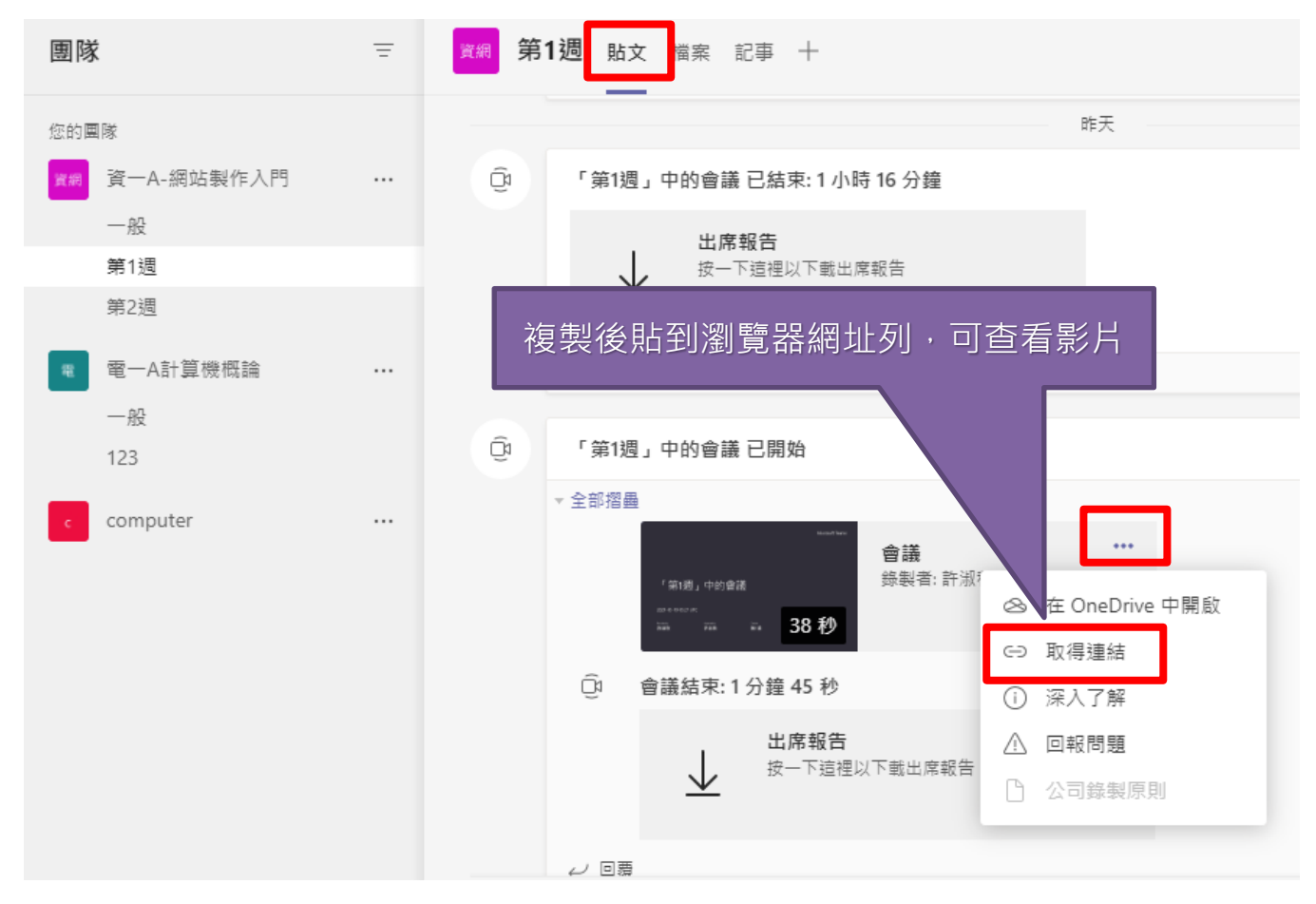

 但如果我有很多影片,不想一個一個貼文找,也可以使用【檔案】功能,就可以看到錄好 的所有影片,如下圖。

| < >       |                 | Q 搜尋 |                        |               |          | 許。                                       |     |   | × |
|-----------|-----------------|------|------------------------|---------------|----------|------------------------------------------|-----|---|---|
| <br>活動    | 檔案              | ① 最初 | Í                      |               |          |                                          |     |   |   |
| (二)<br>聊天 | 檢視<br>① 最近      | 類型   | 名稱                     | 修改時間 ▼        | 位置       |                                          |     | С |   |
| (0)<br>画际 | Microsoft Teams | Þ    | 「第1週」中的會議-20210519_132 | 711 1 小時前     | 第1週 / Re | ecordings                                |     |   |   |
|           | ▲  點選檔案         | Þ    | 「第1週」中的會議-20210514_133 | 307 2021/5/14 | 第1週 /    | <ul> <li>▶ 在瀏覽器</li> <li>↓ 下載</li> </ul> | 中開啟 |   |   |
|           |                 |      | 「第1週」中的會議-20210513_120 | 037 2021/5/14 | 第1週 /    | ✑ 取得連續                                   | Ī   |   |   |
| 福英        |                 | 可    | 以下載或在瀏覽器               | 器中開啟          |          |                                          |     |   |   |

- 3. 有需要保留的老師可以直接點選下載。
- 4. 想先預覽、再做下載或刪除影片的,可以選擇「取得連結」,按下複製。

|     | ① 最近                                                       |            |
|-----|------------------------------------------------------------|------------|
|     |                                                            | 1置         |
| ams | <b>取得連結</b>                                                | 育1週 / Reco |
|     | SharePoint                                                 | 高1週 / Reco |
|     | ocuments/第1週/Recordings/「第1週」中的會議-20210519_132711-會議錄製.mp4 | 育1週 / Reco |
|     |                                                            |            |
|     | 取消 複製                                                      |            |
|     |                                                            |            |

5. 在把複製下來的網址貼在瀏覽器中,進行觀看。此時就可以針對影片做下載或刪除的動作 囉。

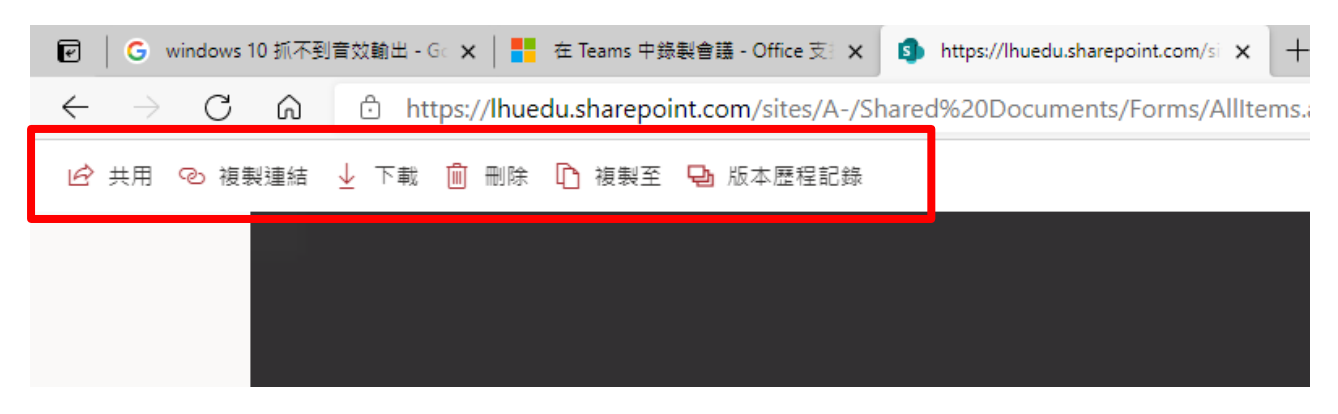

6. 如有保存影片需求,建議另外下載留存,以做備份。

- 7. 提醒~~自 2021 年 8 月起, Teams 會議錄影檔均會自動存放在會議發起人的 OneDriveRecordings 目錄中但不會被刪除。但近期發現微軟已將 Teams 會 議錄影檔自動預設到期日為 60 天,後續建立的 Teams 會議錄影檔若未修改到 期日均會被自動刪除,發現後已向微軟詢問並已關閉預設到期日功能,因此請 近期使用 Teams 會議錄影的老師若有此問題,且您需要將錄影檔保存,請會 議結束後盡快下載或參考以下說明修改到期日或取消到期日。
  - (1) 會議結束後錄影檔下方會出現此錄製已設定為過期的訊息,請點擊這裡。

| 2022年4月7日                                                                                                    |
|----------------------------------------------------------------------------------------------------|
| 「123」中的會議 已開始                                                                                                    |
| 來自您的3則回覆                                                                                                    |
| 123」中的會議     ・・・・       123」中的會議     ・・・・       123」中的會議     ・・・・・       123」中的會議     ・・・・       123」中的會議     ・・・・       123」中的會議     ・・・・・・・・・・・・・・・・・・・・・・・・・・・・・・・・・・・・ |
|                                                                                                    |

(2) 請在左下方到期日,設定到期日或移期到期日

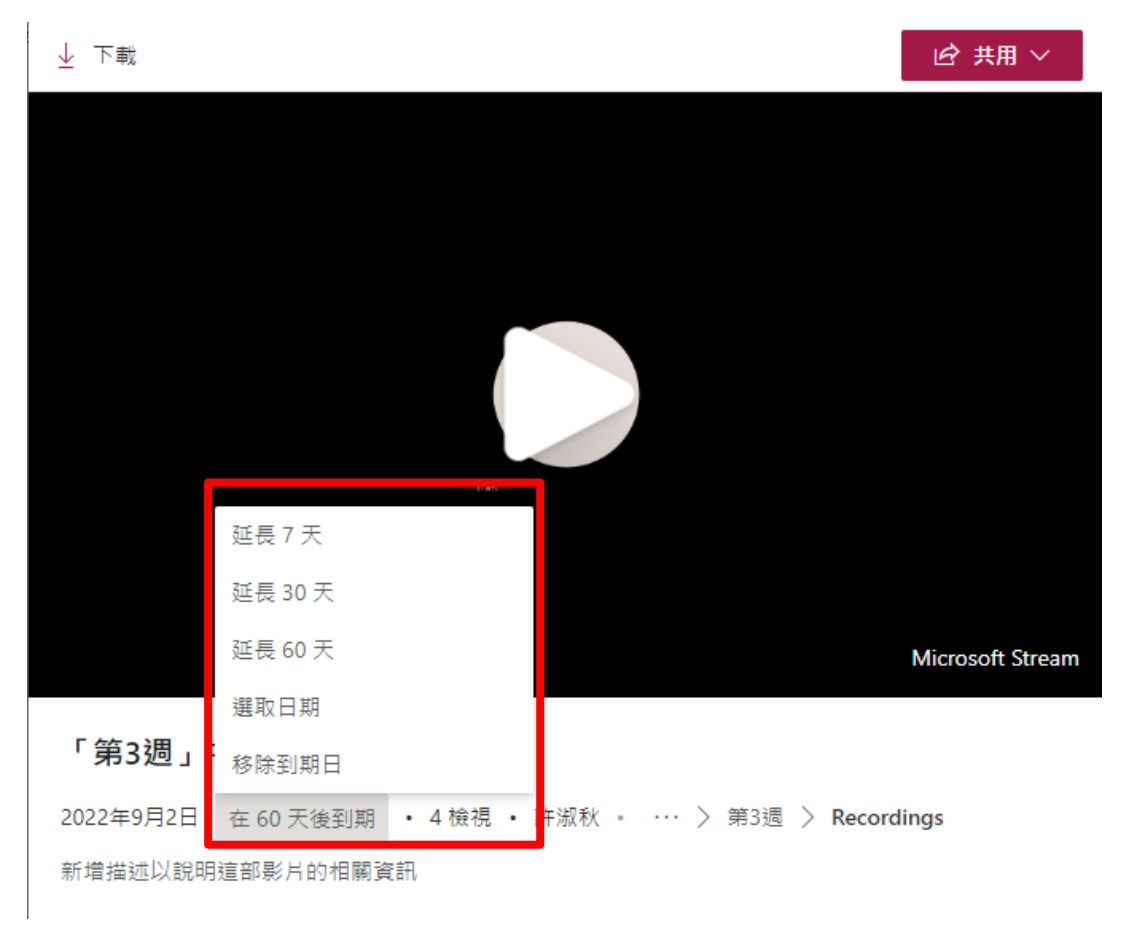